# **USER MANUAL**

Portable Car Player

#### Product detailed introduction video

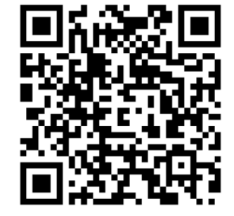

## **1. Product Overview**

#### 1.1 Product Name

Portable Car Player

### **1.2 Key Features and Functions**

Note: This manual covers a series of products. Specific features may vary depending on the model purchased.

 $\label{eq:CarPlay: Compatible with iPhone, offering advanced in-car functionality.$ 

Android Auto: Compatible with Android phones, providing enhanced in-car features.

AirPlay: Wireless screen mirroring for iPhone.

Miracast: Wireless screen mirroring for Android devices.

Bluetooth Music: Wireless audio playback via Bluetooth.

Built-in Dash Cam: Record driving foctage and provide driving data. There are 2 types of address, and the installation methodes anothers:

HD Reversing Camera: Supports high-definition reversing images. Installation method 1: Four Audio Output Options: The support output methods.

Built-in FM Transmitter Antenna: Easily transmit audio via FM frequency.

## 1.3 Applicable Vehicle Models

The universal car player is compatible with most vehicle models.

## 2. Installation

## 2.1 Suction Cup Mount

Attach the suction cup mount to the windshield and secure it using the suction mechanism

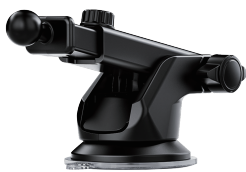

## 2.2 Stand Mount

Install the stand mount on a flat surface of the dashboard for easy operation and viewing.

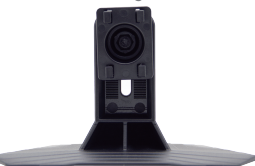

#### Installation example:

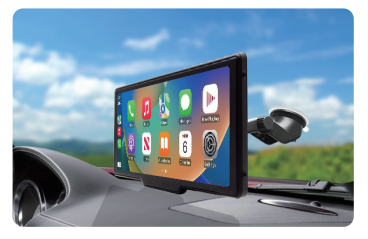

#### Installation example:

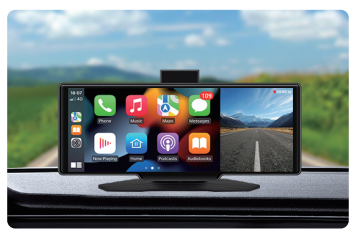

## 2.3 Cigarette Lighter Power Plug

This device is powered via a cigarette lighter plug. Once installed, insert the power plug into the vehicle's cigarette lighter socket to activate the device.

Cigarette lighter power plug with 1 USB ports

#### Product detailed introduction video, please scan the cover QR code to watch

## **3.User Guide**

## 3.1 CarPlay (for iPhone)

 Connection Method: Turn on Bluetooth and Wi-Fi on your iPhone. Connect to the player's Bluetooth and follow the on-screen instructions to connect.

## 3.2 Android Auto (for Android Phones)

• Connection Method: Enable Bluetooth and Wi-Fi on your Android phone. Connect to the player's Bluetooth and follow the on-screen instructions to connect.

#### 3.3 iPhone Screen Mirroring (AirPlay)

#### Wireless connection only

 Connection Method: Connect your iPhone to the player's Wi-Fi.
Once connected, select the "Screen Mirroring" option on your phone and choose the corresponding player Wi-Fi name to mirror your phone's content onto the player.

#### 3.4 Android Screen Mirroring (Miracast)

Wireless connection only

 Connection Method: Activate the screen mirroring feature on your Android device. Search for and select the player's device name to mirror your phone's content.

### 3.5 Built-in Dash Cam

 Insert a memory card, and the player will automatically start loop recording.

### 3.6 Wi-Fi Video

 Scan the QR code displayed on the player's Wi-Fi video interface to download and install the relevant app. Follow the app instructions to connect to the player's Wi-Fi, allowing you to view or download dash cam recordings on your phone.

### 3.7 Four Audio Output Options

The player has a built-in speaker, but for better sound quality, it is recommended to use the car's original audio system

- **3.7.1 Built-in Speaker Output:** Play audio directly through the player's speaker..
- 3.7.2 Bluetooth Output: When using CarPlay or Android Auto, you can transmit audio to the car's original audio system via Bluetooth (requires a Bluetooth-enabled car).
- 3.7.3 FM Transmission: Transmit audio to the car's original audio system via FM frequency (requires a car with FM radio functionality).
- 3.7.4 AUX Output: Use an AUX cable to connect the player to the car's original audio system (requires an AUX input port).
- **Recommendation:** For optimal sound quality, prioritize using AUX or Bluetooth output.

### Product detailed introduction video, please scan the cover QR code to watch

## 3.8 Reversing Camera (AHD)

 3.8.1 Universal Camera Connection: Connect a universal reversing camera to the player using an adapter cable. Some setups may require an additional trigger signal; this device does not need such a connection. (Reverse camera adapter cable needs to be purchased separately)

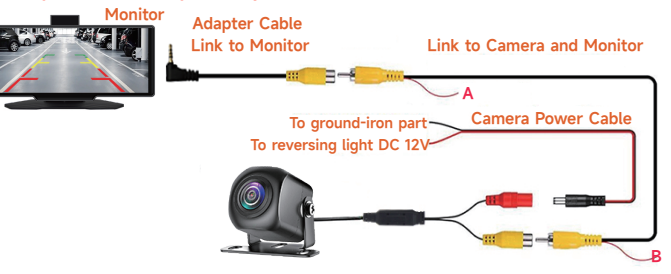

## **4.Frequently Asked Questions**

#### 4.1 Audio Noise with AUX Transmission?

 Ensure the AUX cable is fully inserted. If the noise persists, the cable might be incompatible with your car stereo. Try using a different audio transmission method.

#### 4.2 Noise in FM Audio Transmission?

• The current FM frequency may be interfered with by local radio stations. Adjust to a different frequency to resolve the issue.

#### 4.3 Bluetooth Connection Issues or Limited Functionality?

- Bluetooth connectivity problems may occur due to interference from multiple paired devices:
- 1. Remove all paired Bluetooth devices from your phone.
- 2. Restart your phone's Bluetooth and reconnect to the player.

#### 4.4 Dash Cam Recording Issues with TF Card?

- 1. Low-quality TF cards may cause recording errors. Use a high-quality TF card.
- 2. The device supports TF cards up to 256GB. Some high-capacity cards may not be compatible.

3. Format the TF card to FAT32 before use to ensure proper functionality.

#### 4.5 Delayed or Sluggish CarPlay/Android Auto Performance?

These features rely on protocols to connect your phone to the player, with apps running on the phone. Delays may occur due to outdated phone hardware or a sluggish operating system. Optimize your phone's system, update the software, or use a newer phone model for better performance.

## **5.Technical Specifications**

- Processor: F133
- Operating System: Mini OS
- Bluetooth Version: 5.4
- WiFi: 2.4+5.8G WiFi6
- TF Card Support: Up to 256GB (FAT32 format required)
- Speaker: 8Ω 2W
- Audio Output : Built-in speaker, FM transmission, AUX, Bluetooth (CarPlay/Android Auto)
- Functions : Wireless AirPlay, Wireless Android Cast, Wireless CarPlay, Wireless Android Auto
- Power Interface : TYPE-C (DC-5V)

## **Product Introduction Video Catalog**

#### Installation:

#### Connections:

- 0:05-0:41: Bracket Display 1
- 0:41-1:06: Bracket Display 2
- = 1:06-1:13: Power insertion
- 1:13-1:20: Insert the TF card

- 1:27-2:53: Connect to CarPlay
- 2:53-3:21: Connect to Android Auto
- = 3:21-4:05: iPhone Mirror link
- 4:05-5:34: Android phone Mirror link
- = 1:20-1:27: Reverse power cord insertion = 5:34-6:14: Bluetooth connect

#### Functions and Settings:

- 6:14-6:40: Adjust the brightness / Modulate the sound / FM frequency adjustment
- = 6:40-7:11: Switch audio output
- 7:11-7:34: Enable or disable the built-in speaker
- 7:34-7:53: Language settings
- 7:53-8:01: Channel settings
- 8:01-8:21: Factory setting

## QA:

- 8:21-10:07: Common Apple CarPlay Connection Issues
- 10:07-11:12: Common Android Auto Connection Issues
- = 11:13-11:30: Bluetooth connection failure issue
- 11:30-11:42: Noise in FM Audio Transmission
- 11:42-11:52: Audio Noise with AUX Transmission
- = 11:53-12:00: TF card reading exception